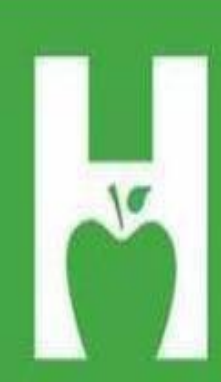

# Oklahoma State Department of Health

PHONE. FAX. WEB P 405.271.4040 F 405.271.2930 www.health.ok.gov

PHYSICAL . ADDRESS 1000 NE 10th St OKC, OK 73117

### MAILING . ADDRESS Vital Records

PO Box 53551 OKC, OK 73152

HELP.DESK 405.271.5380 AskROVER@health.ok.gov 8:00 am to 4:30 pm (Monday - Friday)

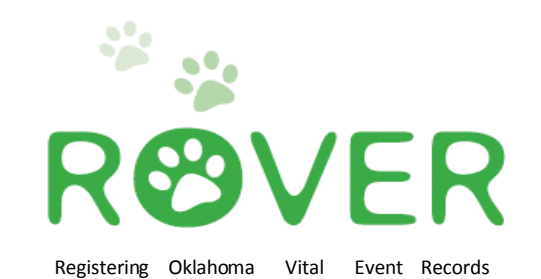

## CONTACT INFORMATION

#### askROVER@health.ok.gov

ROVER help desk: 405-271-5380

Joesph Phillips (Program Manager) JoesphP@health.ok.gov (405) 271-9444 ext. 56140

Christen Johnston (Field Service Representative) <u>ChristenJ@health.ok.gov</u> (405) 271-9444 ext. 31261

Denae Brown (Field Service Representative) <u>DenaeB@health.ok.gov</u>

(405) 271-9444 ext. 56133

Cause of Death? Nosology Questions? (405) 271-5380

Death Registration Unit (405) 271-5108

https://rover.health.ok.gov:7001/rover

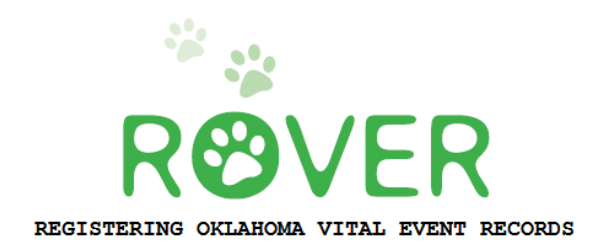

#### **Table of Contents**

| Log In Steps                               |       |
|--------------------------------------------|-------|
| Accessing Open Cases                       | 5     |
| Entering Case Information (TABS 6-9)       | 6-10  |
| ROVER Warning Screen                       | 11    |
| Signing/Certifying the Record              | 12-13 |
| Quick Reference (Signing/Certifying Steps) | 14    |
| Incomplete Causes of Death Chart           | 15    |

## Welcome to ROVER!

A username, temporary password and instructions for the initial login process have been sent to an email address that only you can access. When you click on the link provided in the email, the log in screen (below) should appear. Select **LOGIN**.

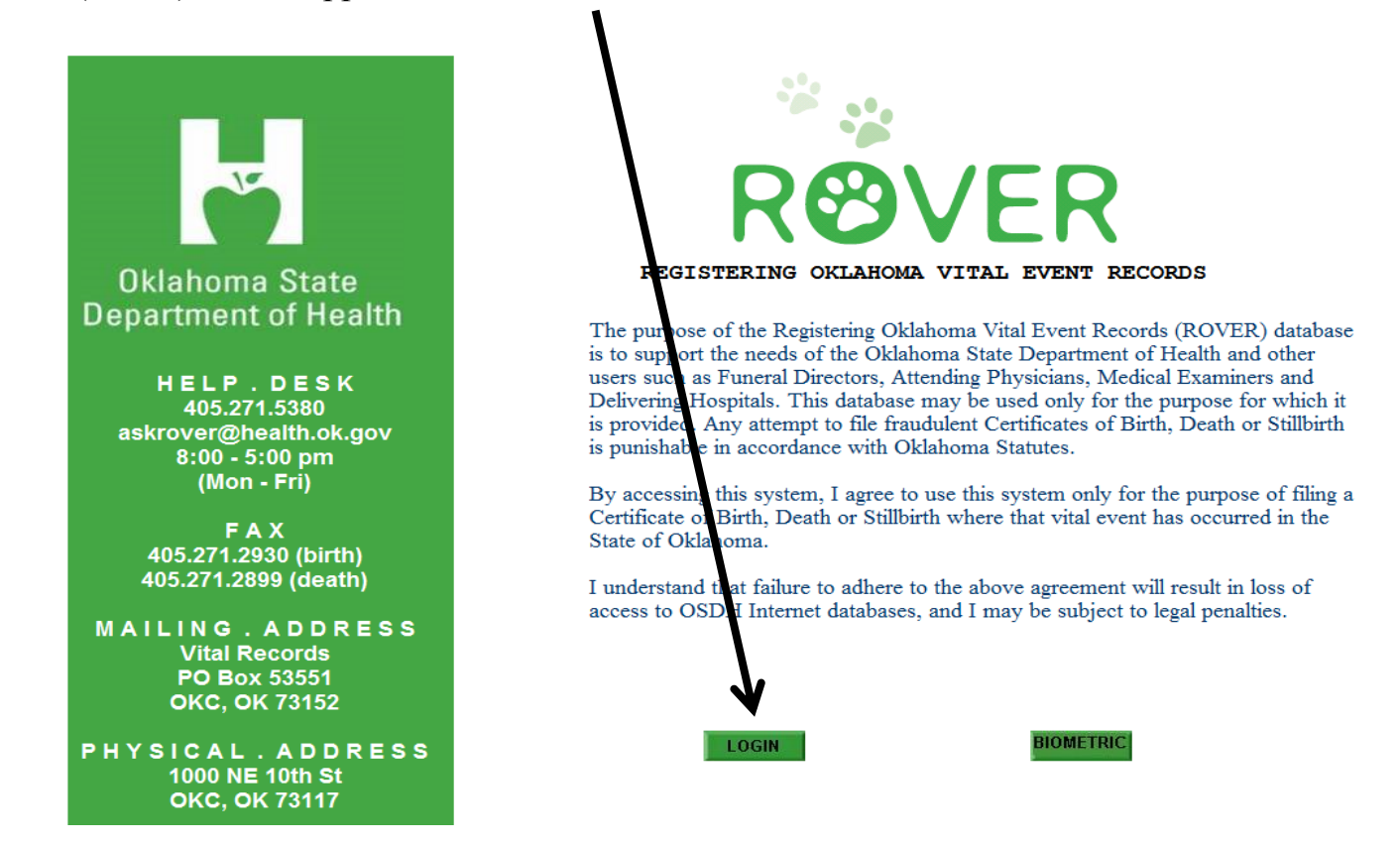

After selecting LOGIN, a new window will appear, allowing you to enter your credentials in the **Username** and **Password** fields. Follow the emailed instructions for initial login *(on the next page for your convenience.)* 

| Manuel And Angel And Angel Angel Ang |                                                         |                                                                                |                                                             |                                                                           |
|----------------------------------------------------------------------------------------------------|---------------------------------------------------------|--------------------------------------------------------------------------------|-------------------------------------------------------------|---------------------------------------------------------------------------|
| Image: Control of the segistering Oklahoma Vital Event Records (ROVER) database is to support the needs of the Oklahoma Stat Department of Health and other user such as Funeril Directors, Attending Physicians, Medical Examiners and Delivering Hospitals. This database may be used only for the purpose for which it is provided. Any attempt to file fraudulent Certificates of Birth, Death or Stillbirth is punishable in alcordance with Oklahoma Statutes.         By accessing this system, I agree to use this system only for the purpose of filing a Certificate of Birth, Death or Stillbirth whe that vital event has occurred in the State of Oklahoma.         I understand that failure to adhere to the above agreement wit result in loss of access to OSDH Internet databases, and I matubiect to legal penalties.         Username:                                                                                                    | $\mathbf{i}$                                            |                                                                                |                                                             |                                                                           |
| Image: Control of the segistering Oklahoma Vital Event Records (ROVER) database is to support the needs of the Oklahoma State Department of Health and other user such as Funerel Directors, Attending Physicians, Medical Examiners and Delivering Hospitals. This database may be used only for the purpose for which it is provided. Any attempt to file fraudulent Certificates of Birth, Death or Stillbirth is punishable in accordance with Oklahoma Statutes.         By accessing this system, I agree to use this system only for the purpose of filing a Certificate of Birth, Death or Stillbirth whe that vital event has occurred in the State of Oklahoma.         I understand that failure to adhere to the above agreement withresult in loss of access to OSDH Internet databases, and I mais subject to legal penalties.                                                                                                    |                                                         |                                                                                |                                                             |                                                                           |
| Avenue of the Registering Oklahoma Vital Event Records (ROVER) database is to support the needs of the Oklahoma State Department of Health and other user such as Funerol Directors, Attending Physicians, Medical Examiners and Delivering Hospitals. This database may be used only for the purpose for which it is provided. Any attempt to file fraudulent Certificates of Birth, Death or Stillbirth is punishable in acordance with Oklahoma Statutes. By accessing this system, I agree to use this system only for the purpose of filing a Certificate of Birth, Death or Stillbirth whe that vital event has occurred in the State of Oklahoma. I understand that failure to adhere to the above agreement wit result in loss of access to OSDH Internet databases, and I masubject to legal penalties.                                                                                                    |                                                         |                                                                                |                                                             |                                                                           |
| warning:      The purpose of the Registering Oklahoma Vital Event Records (ROVER) database is to support the needs of the Oklahoma Stat Department of Health and other user such as Funerel Directors, Attending Physicians, Medical Examiners and Delivering Hospitals. This database may be used only for the purpose for which it is provided. Any attempt to file fraudulent Certificates of Birth, Death or Stillbirth is punishable in alcordance with Oklahoma Statutes. By accessing this system, I agree to use this system only for the purpose of filing a Certificate of Birth, Death or Stillbirth whe that vital event has occurred in the State of Oklahoma. I understand that failure to adhere to the above agreement wit result in loss of access to OSDH Internet databases, and I mat subject to legal penalties.                                                                                                    |                                                         |                                                                                | VFR                                                         |                                                                           |
| WARNING:<br>The purpose of the Registering Oklahoma Vital Event Records (ROVER) database is to support the needs of the Oklahoma Stat<br>Department of Health and other user such as Funehol Directors, Attending Physicians, Medical Examiners and Delivering<br>Hospitals. This database may be used only for the purpose for which it is provided. Any attempt to file fraudulent Certificates of<br>Birth, Death or Stillbirth is punishable in accordance with Oklahoma Statutes.<br>By accessing this system, I agree to use this system only for the purpose of filing a Certificate of Birth, Death or Stillbirth whe<br>that vital event has occurred in the State of Oklahoma.<br>I understand that failure to adhere to the above agreement wil result in loss of access to OSDH Internet databases, and I mar<br>subject to legal penalties.<br>Username:                                                                                                    |                                                         |                                                                                |                                                             |                                                                           |
| The purpose of the Registering Oklahoma Vital Event Records (ROVER) database is to support the needs of the Oklahoma Stat<br>Department of Health and other user such as Funeral Directors, Attending Physicians, Medical Examiners and Delivering<br>Hospitals. This database may be used only for the purpose for which it is provided. Any attempt to file fraudulent Certificates of<br>Birth, Death or Stillbirth is punishable in accordance with Oklahoma Statutes.<br>By accessing this system, I agree to use this system only for the purpose of filing a Certificate of Birth, Death or Stillbirth whe<br>that vital event has occurred in the State of Oklahoma.<br>I understand that failure to adhere to the above agreement wit result in loss of access to OSDH Internet databases, and I mar<br>subject to legal penalties.                                                                                                    |                                                         |                                                                                |                                                             |                                                                           |
| Department of Health and other user such as Funerel Directors, Attending Physicians, Medical Examiners and Delivering<br>Hospitals. This database may be used only for the purpose for which it is provided. Any attempt to file fraudulent Certificates of<br>Birth, Death or Stillbirth is punishable in accordance with Oklahoma Statutes.<br>By accessing this system, I agree to use this system only for the purpose of filing a Certificate of Birth, Death or Stillbirth whe<br>that vital event has occurred in the State of Oklahoma.<br>I understand that failure to adhere to the above agreement wit result in loss of access to OSDH Internet databases, and I ma<br>subject to legal penalties.                                                                                                    | The purpose of the Regist                               | ering Oklahoma Vital Event Records (                                           | ROVER) database is to supp                                  | oort the needs of the Oklahoma State                                      |
| Birth, Death or Stillbirth is punishable in accordance with Oklahoma Statutes.<br>By accessing this system, I agree to use this system only for the purpose of filing a Certificate of Birth, Death or Stillbirth whe<br>that vital event has occurred in the State of Oklahoma.<br>I understand that failure to adhere to the above agreement will result in loss of access to OSDH Internet databases, and I ma<br>subject to legal penalties.<br>Username:                                                                                                    | Department of Health and<br>Hospitals. This database n  | other users such as Funeral Director<br>may be used only for the purpose for t | s, Attending Physicians, Me<br>hich it is provided. Any att | dical Examiners and Delivering<br>empt to file fraudulent Certificates of |
| By accessing this system, I agree to use this system only for the purpose of filing a Certificate of Birth, Death or Stillbirth whe<br>that vital event has occurred in the State of Oklahoma.<br>I understand that failure to adhere to the above agreement wit result in loss of access to OSDH Internet databases, and I mar<br>subject to legal penalties.<br>Username:                                                                                                    | Birth, Death or Stillbirth is                           | punishable in accordance with Oklah                                            | oma Statutes.                                               | -                                                                         |
| I understand that failure to adhere to the above agreement will result in loss of access to OSDH Internet databases, and I ma<br>subject to legal penalties.<br>Username:                                                                                                    | By accessing this system,<br>that vital event has occur | I agree to use this system only for the                                        | e purpose of filing a Certifi                               | cate of Birth, Death or Stillbirth where                                  |
| subject to legal penalties. Username:                                                                                                    | I understand that failure (                             | to adhere to the above agreement wi                                            | result in loss of access to (                               | OSDH Internet databases, and I may                                        |
| Username:                                                                                                    | subject to legal penalties.                             |                                                                                |                                                             | , <b>,</b>                                                                |
| oseniane.                                                                                                    |                                                         |                                                                                |                                                             |                                                                           |
|                                                                                                    |                                                         | Username                                                                       |                                                             |                                                                           |
| Password:                                                                                                    |                                                         | Username:                                                                      |                                                             |                                                                           |
|                                                                                                    |                                                         | Username:<br>Password:                                                         |                                                             |                                                                           |

#### **ROVER Initial Login Process**

Link to ROVER: <u>https://rover.health.ok.gov:7001/rover/gui/login/welcomeOK.jsp</u> (Please remember it works best in Internet Explorer)

#### Steps for initial login:

1. Open the ROVER web page and enter the username and password listed in your email.

#### 2. Click on LOGIN.

**3.** You will now be prompted to change your password.

**4.** In the 'original password' field, enter the temporary password that was provided by ROVER Staff.

**5**. Now, create a new password; must be at least **8 characters long** and contain each of the following:

- A. Upper Case letter
- B. Lower Case letter
- C. A Number
- D. Symbol/Special Character

6. Retype the password you created to confirm.

**7.** Enter a personal security question and answer. The question and answer can be anything you wish.

The answer must be <u>5 or more characters long and is case sensitive</u>. (Example : Question=favorite color? Answer=green)

The security question and answer will be used to electronically sign/certify cases.

8. Click Continue.

#### **Accessing Open Cases**

Once you have successfully entered ROVER, the main screen will display any open cases needing medical information certified. Select **Process** to enter the record.

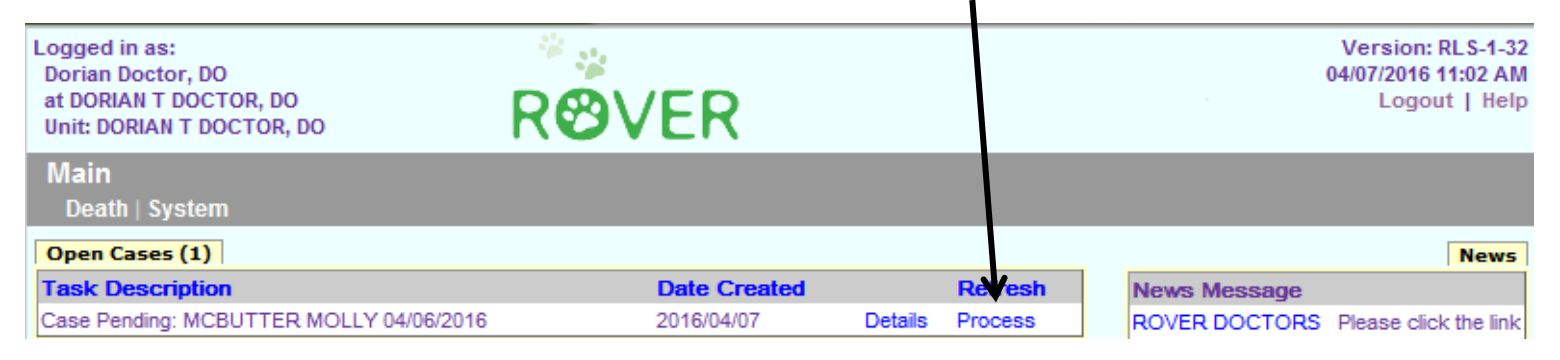

TAB 1 of the record will display upon entry. TABS 1-5 (Personal Information) are completed by the Funeral Director and **TABS 6-9 (Medical Information)** are completed by a Physician or Medical Examiner. Select **TAB 10** to review notes from the Funeral Director/Funeral Home.

| Death First: MOLLY Last: MCBUTTER                                                              |                                       |  |  |  |
|------------------------------------------------------------------------------------------------|---------------------------------------|--|--|--|
| 1 Decedent 2 Decedent Info 3 Decedent History 4 Informant/Dispectition 5 Funeral Home/Director |                                       |  |  |  |
| 6 Place/Time/Autopsy 7 Cause of Death 8 Manner/Details/Inju                                    | ry 9 Certifier 10 Case Actions        |  |  |  |
| 1. Decedent's Name                                                                             | 4. US Armed Forces                    |  |  |  |
|                                                                                                | Decedent ever in US armed forces? Yes |  |  |  |
| First MOLLY                                                                                    | Date of Death                         |  |  |  |
| Middle                                                                                         | Date of death (MMDDYYYY) 04/06/2016   |  |  |  |
| Last MCBUTTER                                                                                  | 5. Decedent's Age                     |  |  |  |
| Suffix Select -                                                                                | Age measure Years -                   |  |  |  |
| 1A. Last Name Before First Marriage                                                            | Age on last birthday - years 40       |  |  |  |
| Same as current last name                                                                      | Verification required Select          |  |  |  |
| Last<br>name                                                                                   | Age if under 1 year - months          |  |  |  |
| before DASH                                                                                    | Age if under 1 year - days            |  |  |  |
| marriage                                                                                       | Age if under 1 day - hours            |  |  |  |
| 2. Decedent's Sex                                                                              | Age if under 1 day - minutes          |  |  |  |
|                                                                                                | 6. Decedent's Date of Birth           |  |  |  |
|                                                                                                | Date of birth (MMDDYYYY) 01/01/1976   |  |  |  |
| 3. Decedent's Social Security Number                                                           |                                       |  |  |  |
| SSN 777-88-8999                                                                                |                                       |  |  |  |
| If blank, reason Verified with informant 🔻                                                     |                                       |  |  |  |
| Verification Select                                                                            |                                       |  |  |  |

To begin completing the record, select TAB 10 to view the Date of Death, Time of Death, and **Place of Death** the Funeral Director obtained from the Informant about the Decedent.

**TAB 10 Case Actions** is the directional TAB of ROVER. This TAB will direct and record user actions for each record. View the **Date**, **Time and Place of Death** information in the **Comments Among Users About Case** box and make note of the information.

| First: MOLLY Last: MCBUTTER                                                                                      |                                                          |
|----------------------------------------------------------------------------------------------------|----------------------------------------------------------|
| edent  2 Decedent Info  3 Decedent History  4 Informant/Dispositioner/Details/Injury 9 Certifier 10 Case Actions | ion  5 Funeral Home/Director  6 Place/Time/Autopsy  7 Ca |
| nmente Among Users About Case                                                                                    | Decline to Certify                                       |
| DOD: 04/06/2016                                                                                                  | Reason Select -                                          |
| ments POD: HOME                                                                                                  | Other reason                                             |
|                                                                                                    | Un-certify Case                                          |
|                                                                                                    | Un-certify                                               |
| ign/Transfer/Notify Physician                                                                                    | Personal Lifo (Accept Exceptions or Reject)              |
| n Select •                                                                                                    | PI exceptions exist N                                    |
| t physician Select                                                                                               | Medical Info (Accept Exceptions or Reject)               |
| access                                                                                                    |                                                          |
| / physician N                                                                                                    | 59/52. Registration Information                          |
| ign/Transfer/Notify Funeral Home                                                                                 | signature Kelly M Baker                                  |
| n Select                                                                                                    | Case History                                             |
| al Select                                                                                                    | 04/07/2016 User ID: 489 Case Started 04/07/2016 09:00    |

Once you have written down the information provided by the Funeral Home, you are ready to enter the Medical Information of the case.

Select TAB 6 to enter the Medical Information.

#### **Entering Case Information (continued...)**

Use the Tab Key on your keyboard as much as possible to navigate through the ROVER fields. Using the Tab Key will ensure you complete information in order and it allows information to populate into other fields of the record, saving both the amount of typing required and time.

| Death First: MOLLY Last: MCBUTTER                                                                                                    |                                                                           |
|----------------------------------------------------------------------------------------------------|---------------------------------------------------------------------------|
| 1 Decedent   2 Decedent Info  3 Decedent History   4 Informant/Disposition   5 Funeral Home/Director                                                                                                    | 6 Place/Time/Autopsy 7 Cause of Death 8 Manner/Details/Injury 9 Certifier |
| 10 Case Actions                                                                                                    |                                                                           |
| Case Information                                                                                                    | 29. Actual or Presumed Date of Death                                      |
| ME case number                                                                                                    | Date of death (mm/dd/yyyy) 04/06/2016                                     |
| Decedent's first name MOLLY                                                                                                    | Date decedent found                                                       |
| Decedent's last name MCBUTTER                                                                                                    | 30. Actual or Presumed Time of Death                                      |
| Decedent's date of birth 01/01/1976                                                                                                    | Actual or presumed time of death                                          |
| Sex FEMALE -                                                                                                    | Time indicator Select                                                     |
| 25.28 Place of Death                                                                                                    | Time decedent found                                                       |
| Place of a second second | 31-33. Autopsy                                                            |
| death Select                                                                                                    | Was medical examiner contacted? Select                                    |
| Other - specify                                                                                                    | Was an autopsy performed? Select -                                        |
| Hospitals Select                                                                                                    | Unknown if autopsy was performed                                          |
| Hospitals Select                                                                                                    | Were autopsy findings available to complete the cause of death? Select    |
| Dý čítý<br>Othor                                                                                                    | Response to Disposition Request                                           |
| facilities Select                                                                                                    | ME approves cremation/removal Select                                      |
| Facility                                                                                                    | Receipt number                                                            |
|                                                                                                    |                                                                           |
| Address                                                                                                    |                                                                           |
| Apartment number                                                                                                    | County of appointment                                                     |
| Country UNITED STATES                                                                                                    |                                                                           |
| State OKLAHOMA                                                                                                    |                                                                           |
| County Select 🔹                                                                                                    |                                                                           |
| City list Select -                                                                                                    |                                                                           |
| City or town                                                                                                    |                                                                           |
| Zip code                                                                                                    |                                                                           |
|                                                                                                    |                                                                           |
| Previous Next                                                                                                    | Finish Cancel                                                             |
|                                                                                                    |                                                                           |

#### 6 Place/Time/Autopsy

Complete the information required in the open (white) fields.

If the decedent was pronounced dead in a hospital, indicate the decedent's status at the hospital: Inpatient, ER/Outpatient. Then select the Hospital name from the drop-down box.

If the death was pronounced at a licensed long-term care facility, select Nursing Home/Long Term Care. If the facility does NOT appear in the drop-down listing, the ROVER Helpline can assist you. Some facilities may have multiple names.

The Physician owns the information appearing in the Date of Death and Time of Death fields. The Date of Death automatically populates from the Personal Information Section but can be changed to reflect what is in the medical records of the Decedent.

Answer the questions in the Autopsy section.

#### Click the "Next" button to move on to TAB 7 Cause of Death.

#### **Entering Case Information (continued...)**

| Death First: MOLLY Last: MCBUTTER                                                         |                                                                                                    |        |                                                                      |                                |      |
|-------------------------------------------------------------------------------------------|----------------------------------------------------------------------------------------------------|--------|----------------------------------------------------------------------|--------------------------------|------|
| 1 Decedent   2 Decedent Info  3 Dec                                                       | edent History   4 Informant/Disposition   5 Fune                                                           | ral Ho | ome/Director 6 Place/Time/Auto                                       | 7 Cause of Death               |      |
| 8 Manner/Details/Injury  9 Certifier                                                      | 10 Case Actions                                                                                            |        |                                                                      |                                |      |
| PART I. Enter the <u>chain of events</u> - di<br>respiratory arrest, shock, or heart fail | seases, injuries, or complications - that directly caus<br>ure without showing the etiology. DO NOT ABBREV | ed th  | e death. DO NOT enter the mode of<br>Enter only one cause on a line. | dying, such as cardiac arrest, |      |
| 34. Cause of Death                                                                        |                                                                                                    |        |                                                                      |                                |      |
| Cause of death pending                                                                    |                                                                                                    |        |                                                                      |                                |      |
| IMMEDIATE CAUSE (final disease                                                            |                                                                                                    | ABC-   | Approximate interval: onset to                                       | 5 DAYS                         | ABC- |
| condition resulting in death) A                                                           |                                                                                                    |        | death                                                                | o brito                        | -*   |
| Underlying cause B                                                                        | DYSPHASIA                                                                                                  | ABC    | Approximate interval: onset to<br>death                              | 2 DAYS                         | ABC  |
| Underlying cause C                                                                        | ALZHEIMER'S DEMENTIA LATE STAGE                                                                            | ABC    | Approximate interval: onset to death                                 | 6 MONTHS                       | ABC  |
| Underlying cause D                                                                        |                                                                                                    | ABC    | Approximate interval: onset to death                                 |                                | ABC  |
| PART II.                                                                                  |                                                                                                    |        |                                                                      |                                |      |
| PART II. Enter other significant condi                                                    | tions contributing to death but not resulting in the un                                                    | derly  | ing cause given in Part I.                                           |                                |      |
| 35. Other Significant Conditions                                                          |                                                                                                    |        |                                                                      |                                |      |
| Other significant conditions contributing to death                                        |                                                                                                    |        |                                                                      |                                |      |
|                                                                                           | Previous Next                                                                                              | Fin    | ish Cancel                                                           |                                |      |

#### 7 Cause of Death

A properly completed cause-of-death section provides an etiologic explanation of the order, type, and association of events resulting in death.

The Cause of Death section consists of two parts. Part I is for reporting the sequence of events leading to the death, proceeding backwards from the final disease or condition resulting in the death. Enter the immediate cause of death on line (a) and the underlying cause of death that led directly to the death on (b), (c), and (d).

The cause-of death information should be the physician's best medical OPINION. A condition can be listed as "probable" if it has not been definitively diagnosed.

Only one cause is to be entered on each line of Part I. DO NOT use parenthetical statements or abbreviations. Abbreviations can often mean two or more medical definitions/diagnosis.

The space to the right of each line is for recording the interval. The terms "unknown" or "approximately" may be used. DO NOT LEAVE THESE ITEMS BLANK.

Other significant conditions that contributed to the death, but did not lead to the underlying cause, or clarifications as to the cause of death (i.e. second-hand smoke exposure) are reported in Part II.

Click the "Next" button to move on to TAB 8 Manner/Details/Injury.

#### **Entering Case Information (continued...)**

| Death First: MOLLY Last: MCBUTTER                                                |                                                             |
|----------------------------------------------------------------------------------|-------------------------------------------------------------|
| 1 Decedent   2 Decedent Info   3 Decedent History   4 Informant/Disposition   5  | Funeral Home/Director 6 Place/Time/Autopsy 7 Cause of Death |
| 8 Manner/Details/Injury 9 Certifier 10 Case Actions                              |                                                             |
| 36. Manner of Death                                                              | 44. Place of Injury Address                                 |
| Manner of death Natural -                                                        | Location                                                    |
| Victim of mass fatality Select -                                                 | Address                                                     |
| 37-38. Death Details                                                             | Apartment                                                   |
| If female                                                                        | number                                                      |
| from list select one Not pregnant, but pregnant 43 days or 1 year before death ▼ | Country Select -                                            |
| Verification Select                                                              | State/province Select -                                     |
| Did                                                                              | City list Select -                                          |
| tobacco                                                                          | County list (if                                             |
| use No 🔻                                                                         | not in city or Select -                                     |
| contribute                                                                       | town)                                                       |
| to dealin:                                                                       | City, town or                                               |
| 39-43. When, How, Where Injury Occurred                                          |                                                             |
| Date of injury (mm/dd/yyyy)                                                      | Zip code                                                    |
| Time of injury                                                                   | 45. Transportation Injury                                   |
| Time indicator Select -                                                          | transportation Select                                       |
| Estimated                                                                        | injury                                                      |
| Estimated                                                                        | Specify other                                               |
| farm, factory, etc.)                                                             |                                                             |
| Describe how injury occurred                                                     |                                                             |
| - ABC-                                                                           |                                                             |
| Injury at work? Select 💌                                                         |                                                             |
| Previous Next                                                                    | Finish Cancel                                               |

#### 8 Manner/Details/Injury

Any death not due to an external cause should be identified as Natural.

Any death due to external causes must be referred to the **Medical Examiner** to certify. (Accident, Homicide or Suicide).

If the decedent is female and between the ages of 5 and 75, the pregnancy question in box 37-38 **MUST** be answered.

Answer the question about tobacco use according to the physician's best opinion. Other significant conditions that contributed to the death, but did not lead to the underlying cause, or clarifications as to the cause of death (i.e. second-hand smoke exposure) are reported in Part II – field 35 on Tab 7.

**Do not** complete any information in the injury area. These are fields completed by only the Medical Examiner, if applicable.

#### Click the "Next" button to move to TAB 9 Certifier.

#### 9 Certifier

You will now select the correct designation using the drop down menu selections in item 46. (Physician in Attendance at Time of Death Only, Physician in Charge of Patient's Care or OTHER)

Your name should already appear in the fields below and your address should already appear in the fields to the right.

Make sure you see your information (practice address, contact information, license number).

If any changes or corrections are needed, please email AskROVER@health.ok.gov

| 1 Decedent                        | 2 Decedent Info  3 Decedent History   4 Informant/Disposition   5 I | Funeral Home/D      | Director 6 Place/Time/Autopsy 7 Cause of Deat |
|-----------------------------------|---------------------------------------------------------------------|---------------------|-----------------------------------------------|
| 8 Manner/Det                      | ails/Injury  9 Certifier  10 Case Actions                           | - 47 Cortifier      | 's Addross                                    |
| Certifier                         | PHYSICIAN IN CHARGE OF THE PATIENT'S CARE                           | Address             | 752 SOUTH MEDICAL ROAD                        |
| Specify                           |                                                                     | Apartment<br>number |                                               |
| Medical                           | Select                                                              | Country             | UNITED STATES                                 |
| examiner                          |                                                                     | State/province      | OKLAHOMA 🗸                                    |
| Titlo                             |                                                                     | City list           | Select                                        |
| Eirstnamo                         | DORIAN                                                              | City or town        | MUSKOGEE                                      |
| Middle                            |                                                                     | Zip code            | 74402                                         |
| name                              |                                                                     | - 48. Certifier     | 's License Number                             |
| Last name                         | DOCTOR                                                              | Medical license     | e number 33120K                               |
| Suffix                            | Select -                                                            | – 49. Certifica     | tion Date                                     |
| Preferred<br>method of<br>contact | E-MAIL                                                              | Date signed by      | r certifier - MMDDYYYY                        |
| Contact information               | DORIAN@PHYSICIANS.COM                                               |                     |                                               |
| Case<br>access                    | ELECTRONIC                                                          |                     |                                               |
| Signed by                         |                                                                     |                     |                                               |

#### **CONGRATULATONS!**

You have finished entering data in the Medical Information Section of the death certificate.

Click on "Finish" at the bottom of the screen to proceed to the Certification/Signing process.

#### **ROVER Warning Screen**

ROVER is designed to prevent certification until **all** information has been entered.

If the Medical Information Section is **complete**, you will only see these items. These warning messages indicate the case lacks electronic signatures from both the Medical Certifier (you) and the Personal Information Certifier (the Funeral Director). *Note: <u>You will NEVER drop to paper</u>*.

#### Click on "Save (as Pending)" at the bottom of the screen to continue with signing the record.

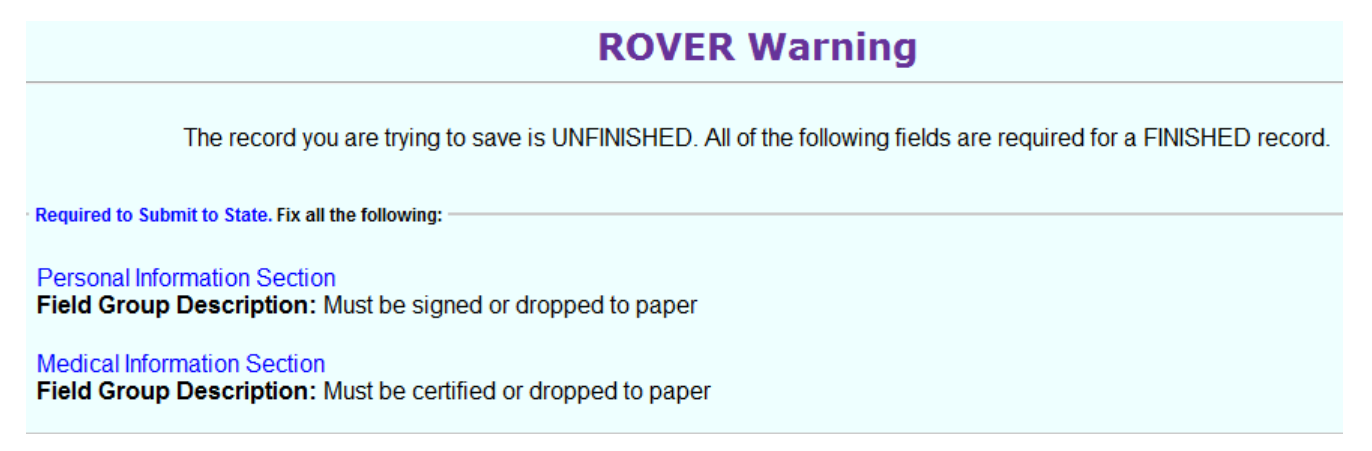

If the Medical Information Section is **incomplete**, you will see messages similar to the example below.

Clicking on the hyperlink heading of the warning messages in this section will take you directly to the TAB of the missing information.

Was medical examiner contacted? (N = No, R= Yes, ME released, Y=Yes, ME case, U=Unknown) Field Description: Indicate whether the medical examiner was contacted.

The following information must be entered to complete the medical information section. Fix all the following:

Manner of death (A=accident, H=homicide, N=natural, S=suicide, P=pending investigation, C=could not be determined)

**Field Description:** Select the manner of death. Select Pending investigation if this cannot be determined to be an accident, suicide, or homicide within the time limit for filing. Change Pending later to one of the other terms.

Pregnancy status (Medical) Field Group Description: Pregnancy status is required

When all Medical Information is entered and the only message you see is this

- Required to Submit to State. Fix all the following:

Personal Information Section Field Group Description: Must be signed or dropped to paper

Medical Information Section

Field Group Description: Must be certified or dropped to paper

you are ready to click on "Save (as Pending)" to continue with signing the record electronically.

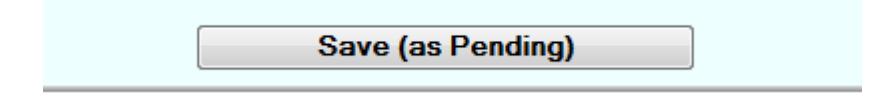

#### Signing/Certifying the Record

You have the option to print a copy of the death certificate. If you click on **"Print"** and **"Generate Document"**, a file in Adobe PDF will appear in a new window. You may check the document for errors at this time. A draft generated at this point, will not show Certifier Information.

#### There is an opportunity to print a copy, which includes Certifier Information, later.

If you are satisfied with the information on the document, close the file and return to ROVER.

|                       | Death   System                                                                                                    |
|-----------------------|----------------------------------------------------------------------------------------------------|
|                       | Successful Transaction<br>Your transaction has been saved successfully.                                                                                                    |
|                       | Print Confirmation                                                                                                    |
|                       | Your actions have triggered the following documents to be printed.<br>Please select all documents you wish to print                                                                                          |
|                       | Print Draft:                                                                                                    |
|                       | Print                                                                                                    |
| -                     | Other Options                                                                                                    |
|                       | Following options are available:                                                                                                    |
|                       | Certify Now                                                                                                    |
|                       | Send No ifications                                                                                                    |
| -                     |                                                                                                    |
|                       | Main Menu         Repeat Task                                                                                                    |
| 1                     | Select "Certify Now"                                                                                                    |
| '<br>ith   S <u>)</u> | ystem<br>Security Question - Confirm                                                                                                    |
| 1                     |                                                                                                    |
| rea                   | se enter the correct answer in the space below and click the continue button to sign the record                                                                                                    |
|                       | Question?                                                                                                    |
| Inswe                 |                                                                                                    |
|                       |                                                                                                    |
|                       | Acknowledge Death Case Certification                                                                                                    |
|                       | <ul> <li>Acknowledge Death Case Certification</li> <li>Continue</li> </ul>                                                                                                    |
| T                     | Acknowledge Death Case Certification Continue he Security Question you created during your initial login process will be displayed here.                                                                     |
| T                     | Acknowledge Death Case Certification Continue he Security Question you created during your initial login process will be displayed here. Type your Security Answer in the field below the Security Question. |

Click "Continue"

#### Signing/Certifying the Record (continued...)

The case is now successfully certified!

From this point you can print a copy that includes the Certifier Information (electronic signature, certifier address and certification date). The file can either be placed in the patient file or scanned into electronic medical records.

| Main<br>Death   System                                                                                                    |                              |
|----------------------------------------------------------------------------------------------------|------------------------------|
|                                                                                                    | Certify Death Case - Confirm |
|                                                                                                    | Case successfully certified. |
| Record Summary<br>Registration status: Registered<br>Personal information status: Signed<br>Medical information status: Certified<br>Personal information finished: N<br>Medical information finished: Y<br>Internal Case Number: 2016040000047 |                              |
|                                                                                                    | Continue Cancel              |
|                                                                                                    |                              |

Click "Continue"

Select "Print" then "Generate Document" to create a PDF which will display in a new window.

| ystem     |                                                                                            |                                |  |  |
|-----------|--------------------------------------------------------------------------------------------|--------------------------------|--|--|
|           | Successful Transact                                                                        | ion                            |  |  |
|           | Your transaction has been saved succes                                                     | sstully.                       |  |  |
|           | Print Confirmation                                                                         | n                              |  |  |
| You       | Ir actions have triggered the following documer<br>Please select all documents you wish to | nts to be printed.<br>o print. |  |  |
|           | Print Draft:                                                                               |                                |  |  |
|           | Print                                                                                      |                                |  |  |
| Main Menu |                                                                                            | Repeat Task                    |  |  |
|           |                                                                                            |                                |  |  |
|           |                                                                                            |                                |  |  |
|           |                                                                                            |                                |  |  |
|           | Report - Confir                                                                            | m                              |  |  |
|           | Report - Confir                                                                            | m                              |  |  |
|           | Report - Confir                                                                            | m                              |  |  |
|           | <b>Report – Confir</b><br>Print Draft                                                      | m                              |  |  |
|           | Report - Confir<br>Print Draft                                                             | m                              |  |  |
|           | Report – Confir<br>Print Draft<br>Generate Document                                        | m                              |  |  |

### Quick Reference: Steps for Signing/Certifying the Record

- 1. Login to ROVER
- 2. Click on Process to the right of the record
- 3. Click on <u>TAB 10 (Case Actions)</u> and retrieve Place of Death (POD), Date of Death (DOD) and Time of Death (TOD) information noted in the 'Comments Among Users About Case' field
- 4. Click on <u>TAB 6 (Place/Time/Autopsy)</u> and tab to the 'Place of death' field. Populate the information retrieved from Tab 10 in the respective fields.
- 5. Answer the 'Was medical examiner contacted?' and 'Was an autopsy performed?' fields.
- 6. Click 'Next' from the bottom of the screen. You will be taken to TAB 7 (Cause of Death)
- 7. Complete cause of death field(s)
- 8. Click on 'Next' to be taken to TAB 8 (Manner/Details/Injury)
- 9. 'Manner of death' will always be 'Natural' for you the physician.
- 10.Make selection for drop down 'If female select one from list' field if deceased is female between the age of five and 75
- 11. Answer the 'Did tobacco use contribute to death' question.
- 12. Click 'Next' to be taken to TAB 9 (Certifier)
- 13.Select "Physician in charge of the patient's care" or "Physician in attendance at time of death only"
- 14.Click 'Finish'
- 15.Click 'Save (as Pending)'
- 16.Click 'Certify Now'
- 17. Type in the answer to your security question
- 18. Click 'Acknowledge Death Case Certification'
- 19.Click 'Continue'

#### THE RECORD IS NOW CERTIFIED

If you need assistance, feel free to contact us by:

EMAIL: AskROVER@health.ok.gov OR PHONE: (405) 271-5380

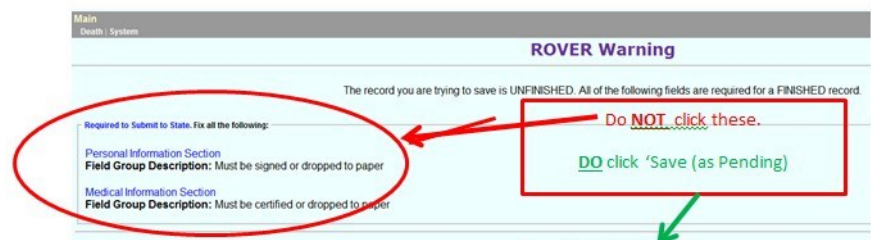

#### **INCOMPLETE CAUSE OF DEATH GUIDELINES FOR MEDICAL CERTIFIERS – Revised 4-7-2016**

## The following medical "CONDITIONS" require entry of additional medical information to determine the underlying cause or event of death to facilitate filing the Death Certificate\*\*

| Abscess                     | Cellulitis                      | Gastrointestinal Hemorrhage     | Peritonitis                 |
|-----------------------------|---------------------------------|---------------------------------|-----------------------------|
| Abdominal Hemorrhage        | Cerebral Edema                  | Heart Failure                   | *Pneumonia                  |
| Adhesions                   | Cerebrovascular Accident        | Hemorrhage                      | *(Unless TYPE is specified) |
| Adult Respiratory Distress  | Cerebellar tonsillar Herniation | Hemothorax                      | Peritonitis                 |
| Syndrome (ARDS)             | Cirrhosis                       | Hepatic Failure                 | Pulmonary Arrest            |
| Acute Myocardial Infarction | Coagulopathy                    | Hepatorenal Syndrome            | Pulmonary Edema             |
| Altered Mental Status       | *Compression fracture           | Hyperglycemia                   | Pulmonary Embolism          |
| Anemia                      | *These Do Not Get Referred to   | Hyperkalemia                    | Pulmonary Insufficiency     |
| Anoxia                      | Congestive Heart Failure        | Hypovolemic Shock               | Renal Failure               |
| Anoxic Encephalopathy       | Convulsions                     | Hyponatremia                    | Respiratory Arrest          |
| Arrhythmia                  | Decubitus or Decubiti           | Hypotension                     | Seizures                    |
| Ascites                     | Dehydration                     | Immunosuppresion                | Sepsis                      |
| Aspiration                  | *Dementia                       | Increased Intracranial Pressure | Septic Shock                |
| Atrial Fibrillation         | *(Unless TYPE is specified)     | Intracranial Hemorrhage         | Starvation                  |
| Bacteremia                  | Diarrhea                        | Malnutrition                    | *Subdural Hematoma          |
| Bedridden                   | Disseminated intravascular      | Metabolic Encephalopathy        | (This may need ME review)   |
| Biliary Obstruction         | Coagulopathy                    | Multi-Organ Failure             | Sudden Death                |
| Bowel Obstruction           | Dysrhythmia                     | Multi-system Organ Failure      | Thrombocytopenia            |
| Brain Injury                | End Stage Liver Failure         | Myocardial Infarction           | Urinary Tract Infection     |
| Brain Stem Herniation       | End Stage Renal Failure         | Natural Causes                  | Ventricular Fibrillation    |
| Carcinogenesis              | Epidural Hematoma               | Necrotizing Soft Tissue         | Ventricular Tachycardia     |
| Carcinomatosis              | Exsanguination                  | Infection                       | Volume Depletion            |
| Cardiac Arrest              | Failure to Thrive               | Old Age                         |                             |
| Cardiac Dysrhythmia         | Fracture                        | Pancytopenia                    |                             |
| Cardiomyopathy              | Gangrene                        | Paralysis                       |                             |
| Cardiopulmonary Arrest      |                                 | Perforated Gallbladder          |                             |

If the certifier is unable to determine the etiology of a process such as those shown above, the process may be qualified as "presumed"/"probable"/ or "suspected". Only NATURAL DEATHS can be certified by physicians not directly involved with the State Medical Examiner and his or her staff.

Certifiers sometimes use medical terms which mean the same thing as the conditions stated in the table above. If these "CONDITION" only certificates code to the same ICD-10 category, they are subject to review and will not be issued until the *"UNDERLYING CAUSE OF DEATH"* is properly reported. Multiple "Conditions" only listed Death Certificate are also subject to review as needed.

*If the possibility or complication in the following list is identified, then the State Medical Examiner MUST be contacted:* 

| Asphyxia                             | Hematoma                   | Hyperthermia            | Subdural Hematoma    |
|--------------------------------------|----------------------------|-------------------------|----------------------|
| Bolus                                | Exsanguination             | Hypothermia             | Thermal Burns and/or |
| Choking                              | Fall                       | Seizures                | Chemical Burns.      |
| Drug or Alcohol Overdose             | Fracture (non-compression) | Subarachnoid Hemorrhage |                      |
| Drug or Alcohol Accidental Poisoning | Hip Fracture               |                         |                      |

If you have questions regarding issues identified on this information, please contact the Oklahoma State Department of Health, Vital Records staff at (405) 271-5108.